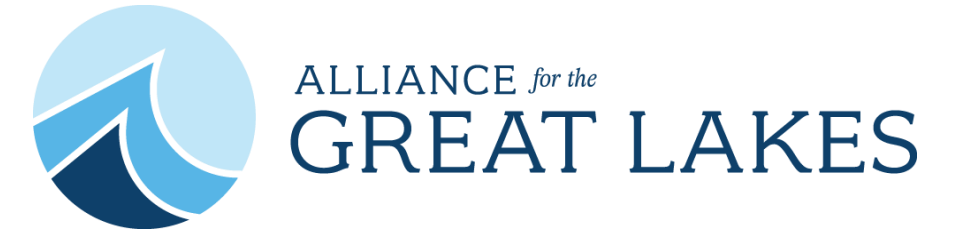

## How to Submit Your Adopt-a-Beach Cleanup Data

1. Log in to your Team Leader account: Visit adopt.greatlakes.org and log in to your Team Leader account using the blue button in the upper-right corner (marked in pink below).

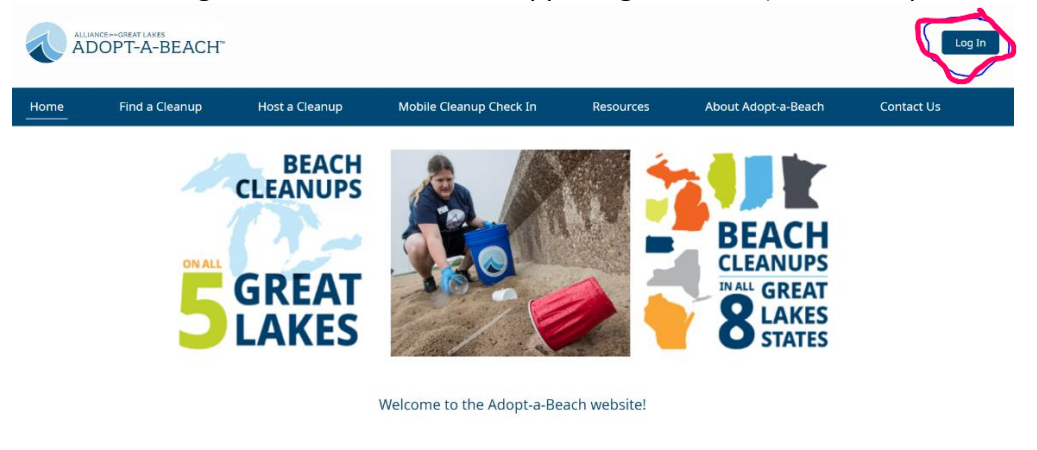

- 2. **Navigate to your cleanup:** You can access your cleanup page from the "My Cleanups" tab (marked in pink below) in the blue navigation bar when you are logged in.
- Cleanup Details page: Once you are on your cleanup details page, you will see various small blue icons labeled with cleanup functions (Print Roster, Attendance, Clone Cleanup, etc.). Feel free to look through the various functions and to click through the tabs.

| e Find a C                                                         | leanup                   | Host a Cleanup      | My Cleanups              | Mobile Cleanu      | ıp Check In                                                                                                    | Resources                            | About Adopt-a-Beach      | More 🗸               |                     |
|--------------------------------------------------------------------|--------------------------|---------------------|--------------------------|--------------------|----------------------------------------------------------------------------------------------------|--------------------------------------|--------------------------|----------------------|---------------------|
| Adopt-a-Be<br>Samp                                                 | ach Cleanup<br>le Milwau | kee Beach           | Cleanup, 7/2             | 24/23 in Milwa     | aukee                                                                                                    |                                      |                          | Click the down arrow | v for more options. |
| Date<br>7/24/2023                                                  | Start Time<br>2:00 PM    | Primar<br>Miley R   | r Team Leader Nan<br>eda | ne Private C<br>No | Cleanup                                                                                                    | Status<br>Active                     |                          |                      |                     |
|                                                                    |                          |                     |                          |                    | 0                                                                                                    |                                      |                          |                      |                     |
| Beach                                                              | Clean                    | up Check-In<br>Code | Attendance               | Edit Cleanup Litt  | E Close of Close of C | Cleanup Print                        | Roster Cancel<br>Cleanup | Clone<br>Cleanup     | )                   |
| Beach<br>Sample Mil<br>Date<br>7/24/2023                           | waukee Beach             | up Check-In<br>Code | QR Attendance            | Edit Cleanup Litt  | Private Cl<br>No<br>Cleanup (<br>20                                                                                                    | Cleanup Print                        | Roster Cancel<br>Cleanup | Clone<br>Cleanup     | <b>)</b>            |
| Beach<br>Sample Mill<br>Date<br>7/24/2023<br>Start Time<br>2:00 PM | waukee Beach             | up Check-In<br>Code | 2R Attendance            | Edit Cleanup Litt  | Private Cl<br>No<br>Cleanup 0<br>20<br>Estimated<br>10                                                                                                    | cleanup Print<br>eanupo<br>Capacityo | Roster Cancel<br>Cleanup | Clone<br>Cleanup     | <b>)</b>            |

- 4. Enter Attendance Data: To enter attendance data for your cleanup, navigate to the blue "Attendance" icon on your Cleanup Details page (marked in pink below). Once you are on that tab, you will be able to take attendance for your cleanup with three easy steps:
  - Once you are on the Attendance page, you can indicate who attended your cleanup from the list of registrants with the available toggles.
  - Enter information for anyone who attends your cleanup as a walkup attendee (they did not register beforehand). You can either have them sign a paper waiver and use the "Walkup" button (marked in pink below) on the Attendance page to add them (and any accompanying minors) or you can use the "Check-In QR Code" (marked in pink below) to allow them to register for the cleanup and sign off on the waiver using their mobile device.
  - Once you are done marking attendance, you will then be able to confirm the total participant count before submitting your final attendance number by selecting the yellow "Submit" button on the bottom right of the Attendance page (marked in pink below). If the number on this confirmation page differs from the actual attendance count, fill in the box with the correct number. To submit your final attendance, select the yellow "Finish" button on the bottom of the page (displayed in the second photo below). Your attendance is now complete!

|           | -      | Cleanup               |                                                         |                                           |                                                   |                                   |                          |                  |  |
|-----------|--------|-----------------------|---------------------------------------------------------|-------------------------------------------|---------------------------------------------------|-----------------------------------|--------------------------|------------------|--|
| Da<br>7/: | Sample | Start Time<br>2:00 PM | Beach Cleanup, 7<br>Primary Team Leader N<br>Miley Reda | /24/23 in Mi<br>lame Priva<br>No          | Iwaukee<br>ate Cleanup                            | Status<br>Active                  |                          |                  |  |
|           |        | Cleanup               | Check-In QR<br>Code                                     | e Edit Cleanup                            | Litter Forms Close C                              | Cleanup Print                     | Roster Cancel<br>Cleanup | Clone<br>Cleanup |  |
|           |        |                       | Atte<br>Volunteers wh                                   | endance will be tem<br>o checked themselv | porarily saved until yo<br>es in are grayed out a | u click Submit.<br>nd cannot be e | dited here.              |                  |  |
|           |        |                       | Attended                                                | Miley Reda                                |                                                   |                                   |                          |                  |  |
|           |        |                       |                                                         | 5                                         |                                                   |                                   |                          |                  |  |

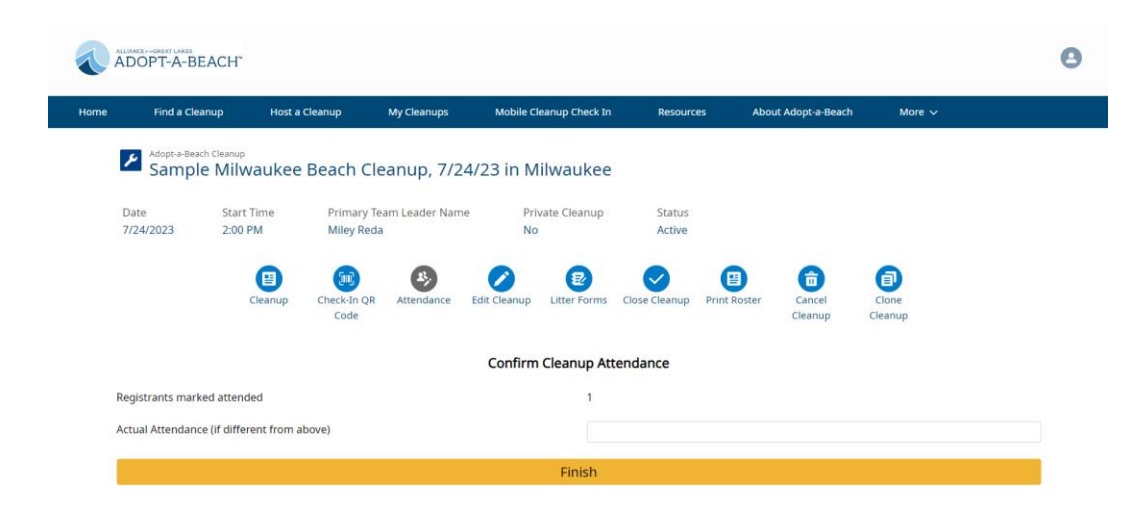

5. **Enter Litter Data:** Team Leaders now have the option to have volunteers collect litter data with a paper form or on their mobile device!

If you would like to have volunteers use their mobile devices to collect litter data for your cleanup, click "My Cleanups" on the blue navigation bar at the top of the home page. Click on the cleanup for which you would like to collect litter data. Then, click on the blue "Check-In QR Code" icon (marked in pink below) under your cleanup details. You can either print this QR code for your cleanup or pull it up on your mobile device. At your cleanup, volunteers can use this QR code to check themselves in or register for the cleanup and to then collect litter data on their mobile device. Litter data submitted by volunteers using their mobile devices will automatically be added to our database for your cleanup.

If any of your volunteers use paper forms to collect litter data, you can enter those forms on our website by logging into your Team Leader account and navigating to the "My Cleanups" tab on the blue navigation bar at the top of the home page. Click on the cleanup for which you would like to enter litter data. Then, select the blue "Litter Forms" icon (marked in pink below) under the cleanup details. You can then enter litter totals for each category and select the yellow "Submit" button on the bottom of the page. You can either enter each paper form separately and select "Submit and Add Another" until you have entered them all or you can add up the totals from all of your paper forms and submit them as one entry.

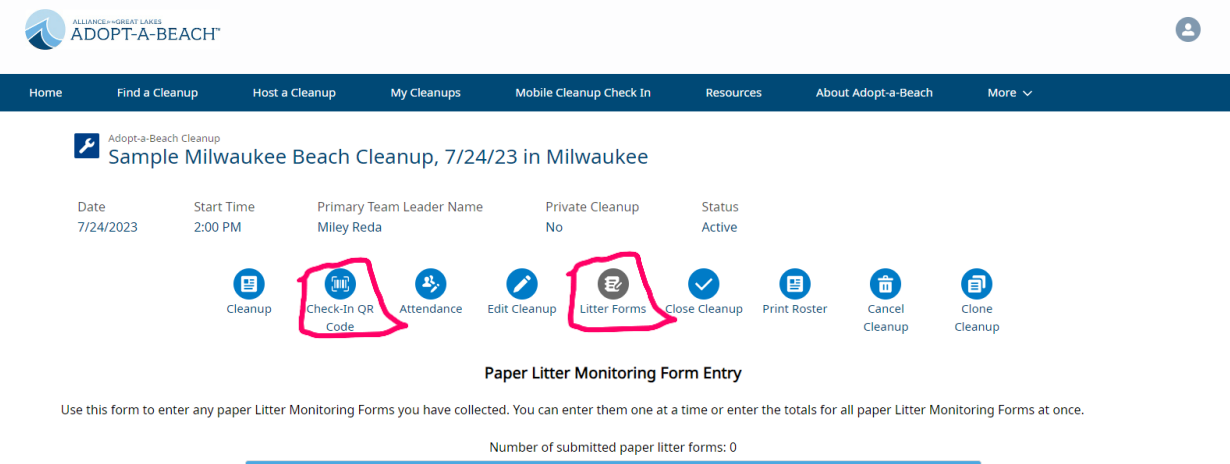

| FOOD AND DRINK                     | TOTAL COUNT |
|------------------------------------|-------------|
| 6-pack holders                     |             |
| Beverage Bottles (glass)           |             |
| Beverage Bottles/Pouches (Plastic) |             |
| Beverage Cans                      |             |

6. Closeout your cleanup: Once you have entered your attendance and litter data, you can select the icon "Close Cleanup" (marked in pink below). You can read through the first page to make sure everything has been submitted. Step 2 (after you select the yellow "Next" button, 2<sup>nd</sup> photo below) will allow you to enter the total litter weight removed at your cleanup. Step 3 will allow you to add an optional thank-you message that will be sent to your participants (3<sup>rd</sup> photo below). You will then be able to complete the final step of your cleanup by selecting the yellow "Close Cleanup" button at the bottom of the page (4<sup>th</sup> photo below). Your cleanup is now complete!

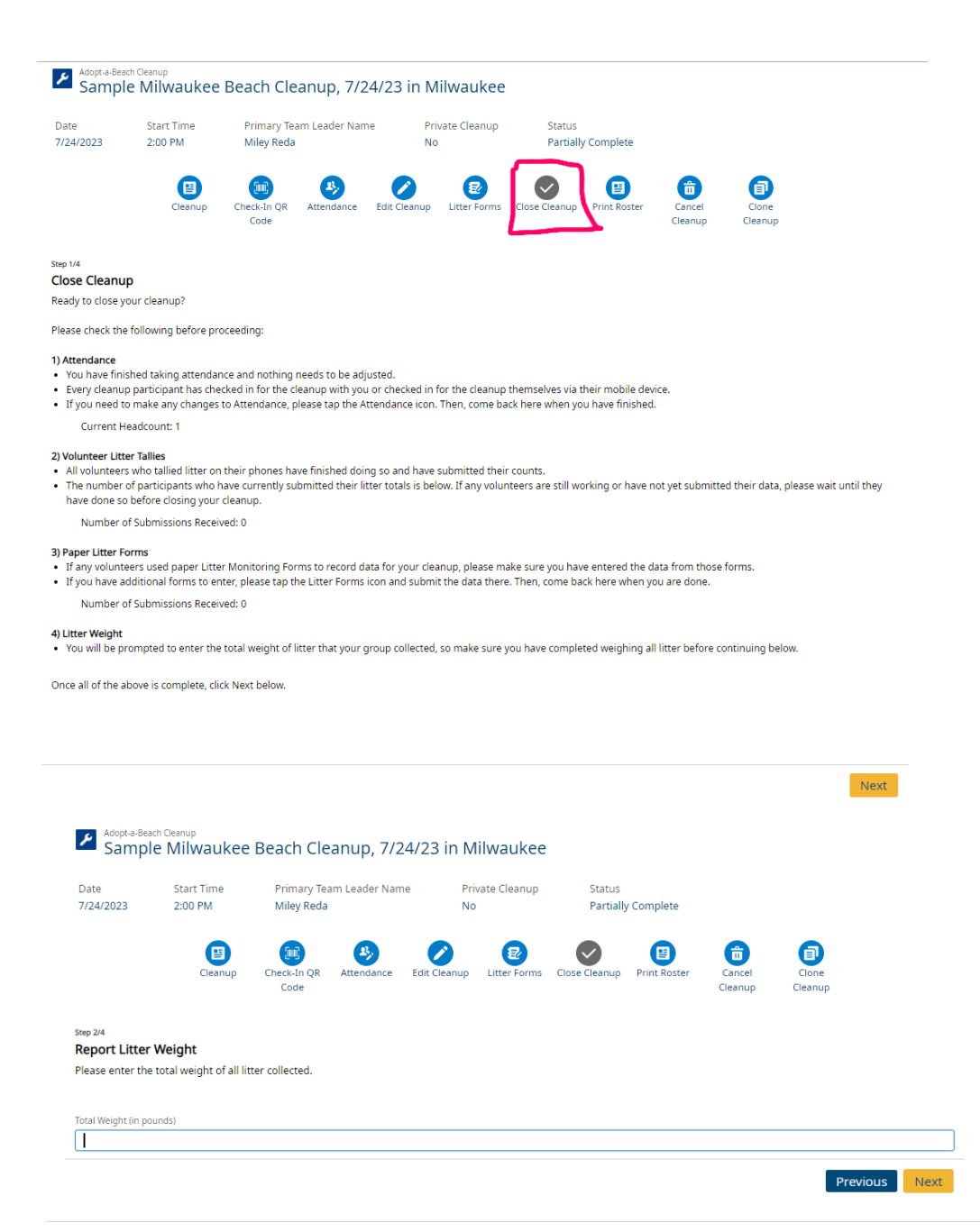

|                                                                       | 2:00 PM                                             | Primary Te<br>Miley Reda                     | am Leader Na                        | me               | Private Cleanup<br>No | Status<br>Partial       | lly Complete       |                   |                             |
|-----------------------------------------------------------------------|-----------------------------------------------------|----------------------------------------------|-------------------------------------|------------------|-----------------------|-------------------------|--------------------|-------------------|-----------------------------|
|                                                                       | Cleanup                                             | Check-In QR<br>Code                          | Attendance                          | Edit Cleanu      | p Litter Form         | s Close Cleanup         | Print Roster       | Cancel<br>Cleanup | Clone<br>Cleanup            |
| <sup>Step 3/4</sup><br><b>Thank Your</b><br>After the clear<br>email. | r <b>Volunteers (Opt</b><br>nup is closed, particip | <b>ional)</b><br>oants will be auton         | natically emaile                    | ed a summary     | of the litter tha     | t your cleanup co       | llected. You can a | add a personal    | note here that will be incl |
| Feel free to in                                                       | clude thank-yous, lin                               | ks to photos, or ot                          | her things you                      | 'd like to share | e with your part      | icipants.               |                    |                   |                             |
| Personal Note (;                                                      | 255 chars max)                                      |                                              |                                     |                  |                       |                         |                    |                   |                             |
|                                                                       |                                                     |                                              |                                     |                  |                       |                         |                    |                   | Previous                    |
| - Adapta Daash                                                        | Classus                                             |                                              |                                     |                  |                       |                         |                    |                   |                             |
| Sample                                                                | Milwaukee E                                         | Beach Clean                                  | up, 7/24/                           | 23 in Mil        | waukee                |                         |                    |                   |                             |
| Date                                                                  | Start Time                                          | Primary Team L                               | eader Name.                         | Privat           | te Cleanup            | Status<br>Partially Cou | malata             |                   |                             |
| //24/2025                                                             | 2.00 FM                                             | Willey Reda                                  |                                     | NO               |                       | Fartially Co            | Inpiete            |                   |                             |
|                                                                       | Cleanup                                             | Check-In QR At<br>Code                       | etendance E                         | dit Cleanup      | Litter Forms C        | lose Cleanup Pr         | int Roster C       | ancel<br>eanup C  | Clone<br>Cleanup            |
| Step 4/4<br>Close Cleanup                                             |                                                     |                                              |                                     |                  |                       |                         |                    |                   |                             |
| Click the Close Cle                                                   | enup button below to                                | o finalize litter data<br>ou emails to go ou | a & weight, sto<br>t to all volunte | ers that have o  | tallying, and vie     | w final results.        | led.               |                   |                             |
|                                                                       | ,,                                                  |                                              |                                     |                  |                       |                         |                    |                   |                             |
|                                                                       |                                                     |                                              |                                     |                  |                       |                         |                    | Pre               | vious Close Clear           |
| Adopt-a-Bead<br>Sample                                                | <sup>th Cleanup</sup><br>e Milwaukee                | Beach Clea                                   | nup, 7/24                           | 4/23 in M        | lilwaukee             |                         |                    |                   |                             |
| Date<br>7/24/2023                                                     | Start Time<br>2:00 PM                               | Primary Team<br>Miley Reda                   | n Leader Name                       | e Pri<br>No      | vate Cleanup          | Status<br>Partially     | Complete           |                   |                             |
|                                                                       | Cleanup                                             | Check-In QR<br>Code                          | Attendance                          | Edit Cleanup     | E<br>Litter Forms     | Close Cleanup           | Print Roster       | Cancel<br>Cleanup | Clone<br>Cleanup            |
|                                                                       |                                                     |                                              |                                     |                  |                       |                         |                    |                   |                             |